## ИНСТРУКЦИЯ О ПОЛУЧЕНИИ ЛОГИНА И ПАРОЛЯ ДЛЯ ПРОХОЖДЕНИЯ ВСТУПИТЕЛЬНОГО ИСПЫТАНИЯ В БГПУ ИМ. М. АКМУЛЛЫ

<u>Если заявление было подано через портал Госуслуг, то нужно сразу смотреть</u> <u>пункт 2 (стр.2).</u>

1. В личном кабинете абитуриента во вкладке «Вступительные испытания» (см. Рисунок 1) должны отображаться экзамены, которые Вы должны сдать (см. Рисунок 2).

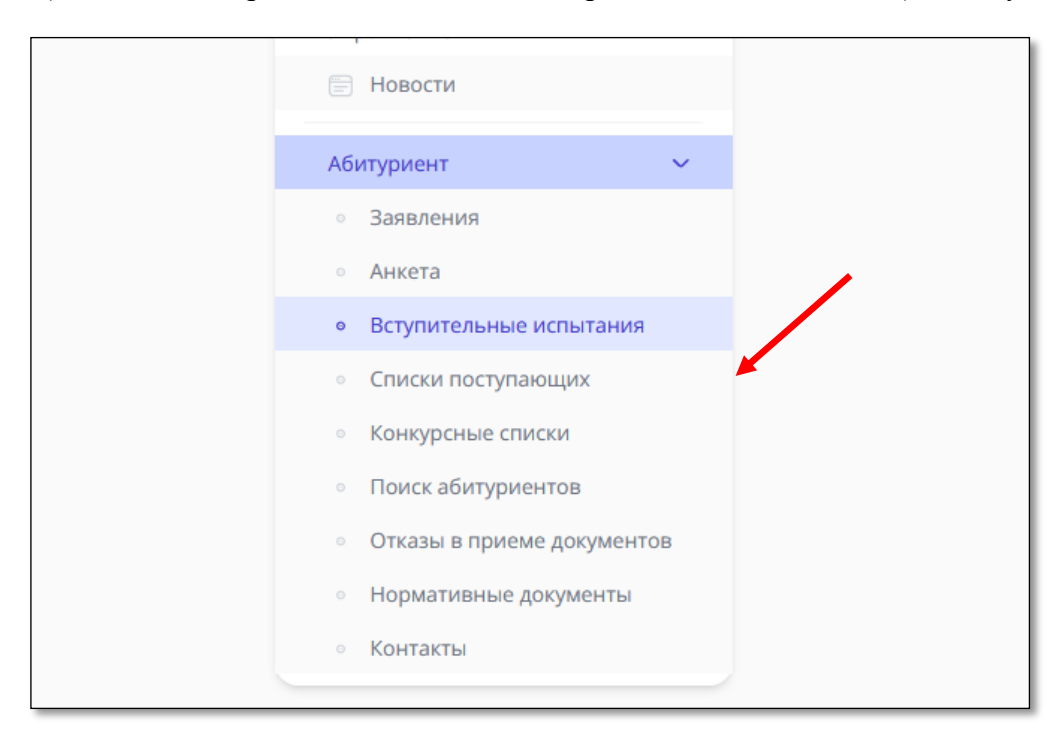

Рисунок 1 – Вкладка «Вступительные испытания».

| ВСТУПИТЕЛЬНОЕ ИСПЫТАНИЕ                                                                        | ФОРМА<br>СДАЧИ | ДАТА<br>ПРОВЕДЕНИЯ | ВРЕМЯ<br>ПРОВЕДЕНИЯ | МЕСТО<br>ПРОВЕДЕНИЯ | PECYPC                                |
|------------------------------------------------------------------------------------------------|----------------|--------------------|---------------------|---------------------|---------------------------------------|
| Живопись                                                                                       | Экзамен        | 18.08.2021         | 10:00 - 20:00       | онлайн              | http://exam.bspu.ru/course/view.php?i |
| Комплексный экзамен по<br>направленности (профилю)<br>"Историческое образование и АВО"         | Экзамен        | 18.08.2021         | 10:00 - 20:00       | онлайн              | http://exam.bspu.ru/course/view.php?l |
| Комплексный экзамен по<br>направленности (профилю)<br>"Современные технологии Физ<br>Мат.Обр." | Экзамен        | 18.08.2021         | 10:00 - 20:00       | онлайн              | http://exam.bspu.ru/course/view.php?l |
| Комплексный экзамен по<br>направленности (профилю) "ФКиЗЧ"                                     | Экзамен        | 18.08.2021         | 10:00 - 20:00       | онлайн              | http://exam.bspu.ru/course/view.php?i |
| Основы изобразительной грамоты<br>(устно)                                                      | Экзамен        | 18.08.2021         | 10:00 - 20:00       | онлайн              | http://exam.bspu.ru/course/view.php?i |
| Психология (письменно)                                                                         | Экзамен        | 18.08.2021         | 10:00 - 20:00       | онлайн              | http://exam.bspu.ru/course/view.php?i |
| Психология (устно)                                                                             | Экзамен        | 18.08.2021         | 10:00 - 20:00       | онлайн              | http://exam.bspu.ru/course/view.php?i |

Рисунок 2 – Отображение личного расписания вступительных испытаний, если экзаменационная группа назначена.

2. На электронную почту, которую Вы указали при подаче заявления или на которую зарегистрирована учетная запись на Госуслугах, придёт письмо с логином (это ваша почта) и временным паролем (см. Рисунок 3). Необходимо перейти по ссылке (см. Рисунок 4) и зайти в систему для сдачи вступительных испытаний по отправленным данным (см. Рисунок 5).

## \*\*\* Если письма нет, следует проверить папку СПАМ, возможно, что наше письмо попало туда.

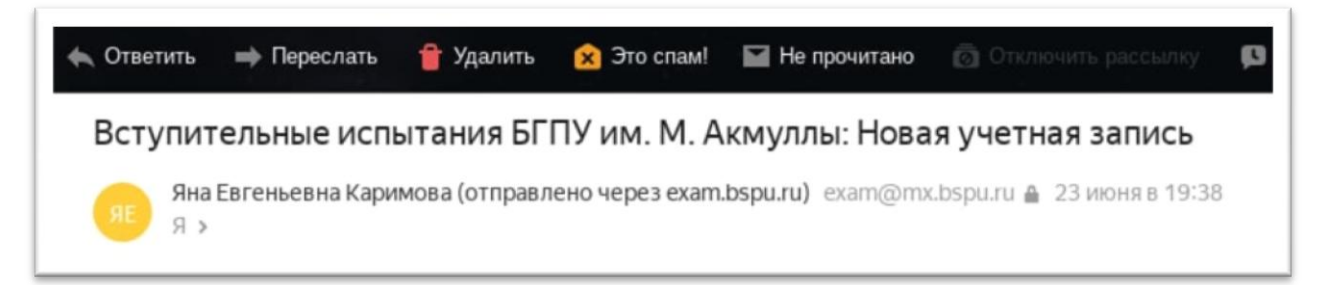

Рисунок 3 – Входящее письмо с логином и временным паролем.

| Вступительные испытания БГПУ им. М. Акмуллы: Новая учетная запись                                                                         |  |
|----------------------------------------------------------------------------------------------------|--|
| Яна Евгеньевна Каримова (отправлено через exam.bspu.ru) exam@mx.bspu.ru                                                                   |  |
| Здравствуйте, test test!                                                                                                    |  |
| На сайте «Вступительные испытания БГПУ им. М. Акмуллы» для Вас была создана новая учетная запись с временным<br>паролем.                  |  |
| Сейчас Вы можете зайти на сайт так:                                                                                                    |  |
| Логин: test1000                                                                                                    |  |
| Пароль: gW\$MQ\$rr3C                                                                                                    |  |
| (Вам придется сменить пароль при первом входе).                                                                                           |  |
| Чтобы начать использование сайта «Вступительные испытания БГПУ им. М. Акмуллы», пройдите по адресу<br>https://exam.bspu.ru/login/?lang=ru |  |
| В большинстве почтовых программ этот адрес должен выглядеть как синяя ссылка, на которую достаточно нажать.                               |  |
| Если это не так, просто скопируйте этот адрес и вставьте его в строку адреса в верхней части окна Вашего                                  |  |
| браузера.                                                                                                    |  |
| С уважением,                                                                                                    |  |
| администратор сайта «Вступительные испытания БГПУ им. М. Акмуллы»,                                                                        |  |

Рисунок 4 – Текст письма с учётными данными.

| БГПУ им                           | и. М. Акмуллы                                                     |
|-----------------------------------|-------------------------------------------------------------------|
| pk@bspu.ru                        | Забыли логин или пароль?<br>В Вашем браузере должен быть разрешен |
| <ul><li>Запомнить логин</li></ul> | прием cookies 🕢                                                   |
| Вход                              |                                                                   |

Рисунок 5 – Первый вход.

3. Если вступительные не отображаются (см. Рисунок 6), письмо на электронную почту не пришло (в папке СПАМ тоже пусто), а до первого экзамена осталось менее 48 часов, необходимо позвонить на Горячую линию +7(347)287-99-99, 8(800)787-99-99

или написать на официальную почту приёмной комиссии <u>pk@bspu.ru</u> с указанием темы письма: <u>«Не получил логин и пароль для вступительного</u> <u>испытания номер СНИЛСа/ФИО»</u> (см. Рисунок 7). ФИО писать нужно полностью.

| Вступительные испытания                                                                                                    |         |
|----------------------------------------------------------------------------------------------------|---------|
| <ul> <li>Приемная кампания</li> <li>2022/2023 Бакалавриат/Специалитет</li> </ul>                                                                                               | Сменить |
| Все вступительные испытания, необходимые для поступления по выбранным конкурсам, уже сданы, или Вы еще не записаны на вступительные испытания<br>работниками приемной комиссии |         |
|                                                                                                    |         |
|                                                                                                    |         |

Рисунок 6 – Страничка вступительных испытаний, если вам ещё не назначили экзаменационную группу.

| Кому | 点 при      | емная   | я ком    | ииссия  | БГПУ Х       |                                                      |   |
|------|------------|---------|----------|---------|--------------|------------------------------------------------------|---|
| Тема | Не получил | л логин | н и па   | ароль д | иля вступите | льного испытания 411-144-411 44 Иванов Иван Иванович |   |
| 4    | ⇒ Ж        | К       | <u>ч</u> | Ŧ       | Arial        | ▾ T⊤▾ �;▾ I ▾ (☺ ớ ćੋ № "" = ▾ ≔ ≔ /ź                | 7 |

Рисунок 7 – Пример темы письма.

\*\*\* Если заявление было подано через <u>портал Госуслуг</u>, но письмо на электронную почту Вам не пришло, то необходимо также написать на официальную почту приёмной комиссии <u>pk@bspu.ru</u> с указанием темы письма: <u>«Не получил логин и пароль для вступительного испытания номер СНИЛСа/ФИО»</u> (см. Рисунок 7). ФИО писать нужно полностью.

4. При первом входе в систему нужно будет поменять временный пароль на собственный (см. Рисунок 8). После на все вступительные испытания нужно заходить по логину и новому паролю, который придумали лично Вы.

| Вы должны изменить свой пароль. |   |                                                                                                    |       |
|---------------------------------|---|----------------------------------------------------------------------------------------------------|-------|
| Изменить пароль                 |   |                                                                                                    |       |
| Логин                           |   | pk@bspu.ru                                                                                                    |       |
|                                 |   | Пароль должен содержать символов - не менее 8, цифр - не менее 1, строчных букв - не менее 1, прописных букв - не менее 1, не<br>символов, не являющихся буквами и цифрами, например таких как *, - или #. | менее |
| Текущий пароль                  | 0 |                                                                                                    |       |
| Новый пароль                    | 0 |                                                                                                    |       |
|                                 |   |                                                                                                    |       |

Рисунок 8 – Смена временного пароля на собственный пароль.

5. После смены пароля откроется главная страница. Слева отобразится меню и все назначенные вступительные испытания, которые проходят дистанционно (см. Рисунок 9).

| 😑 БГПУ им. М. Акмуллы | Русский (ги) 👻                                                              |
|-----------------------|-----------------------------------------------------------------------------|
| 🚯 Личный кабинет      |                                                                             |
| 希 Домашняя страница   |                                                                             |
| 🋗 Календарь           | Недавно посещенные курсы                                                    |
| 🗋 Личные файлы        |                                                                             |
| 🔁 Мои курсы           |                                                                             |
| 🎓 Литература 25 июля  | Нет недавно посещенных курсов                                               |
|                       |                                                                             |
|                       | Сводка по курсам                                                            |
|                       | ▼ Все (кроме скрытых) ▼           Название курса ▼         Название курса ▼ |
|                       |                                                                             |
|                       | с 21 по 25 июля •••                                                         |
|                       | Литература 25 июля                                                          |

Рисунок 9 – Главная страница (пример).

6. На странице каждого испытания вывешены инструкции по закреплению ответа и размещению файла в Яндекс диске (см. Рисунок 10).

| 🖻 Литература 25 июля                                                                                                    | Литература 25 июля                                                                                                    |
|----------------------------------------------------------------------------------------------------|----------------------------------------------------------------------------------------------------|
| 🖉 Участники                                                                                                    | Личный кабинет / Мои курсы / Литература 25 июля                                                                                                    |
| 🛡 Значки                                                                                                    |                                                                                                    |
| 🗑 Компетентности                                                                                                    |                                                                                                    |
| 🖽 Оценки                                                                                                    | тпструкция на защениетина ответациалив                                                                                                    |
| 🗅 Общее                                                                                                    | 🧧 Инструкция по размещению файла в Яндекс Диске                                                                                                    |
| 🚳 Личный кабинет                                                                                                    | 👃 Прикрепить цветное фото, где видно лицо абитуриента и главный разворот паспорта (с фото и ФИО)                                                                 |
| <b>4</b> 0                                                                                                    | Ortpulsaerce: Floregenetine, 25 Woola 2022, 10:00                                                                                                    |
| и домашняя страница                                                                                                    | срок сдачит понедельник, со моли сосс, 1600<br>Надо сделать: Дать ответ на задание                                                                               |
| 🔲 Календарь                                                                                                    |                                                                                                    |
| 🗋 Личные файлы                                                                                                    | V Tecr                                                                                                    |
| 🛎 Мои курсы                                                                                                    | Открывается: Понедельник, 25 июля 2022, 10:00<br>Закрывается: Понедельник, 25 июля 2022, 17:00                                                                   |
| 🚍 Литература 25 июля                                                                                                    | Отранието Недоступно, пока не выполнено: Элемент курса Прикрепить цветное фото, где видно лицо абитуриента и главный разворот паспорта (с фото и ФИО) должен быт |
| is the party of the state of the state of th | описчен как велилитентики                                                                                                    |

Рисунок 10 – Страница вступительного испытания (пример).

7. До начала прохождения вступительного испытания нужно обязательно прикрепить фото, где видно лицо абитуриента и главный разворот паспорта (см. Рисунок 11). Без этого шага доступ к экзамену будет ограничен.

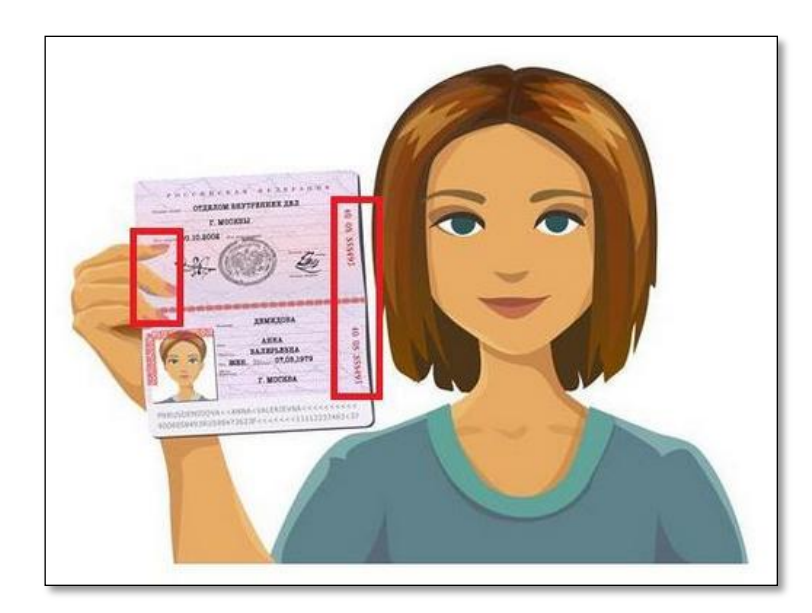

Рисунок 11 – Пример фото абитуриента и паспорта.

8. Если вступительное испытание в виде теста, то вам даётся только <u>одна попытка</u>, время ограничено.

9. При техническом сбое / ухудшении состояния здоровья нужно сообщить в приёмную комиссию незамедлительно (не позднее часа после технической неполадки / ухудшения самочувствия), для этого следует позвонить на Горячую линию:

## +7(347)287-99-99 8(800)787-99-99.

10. Технический сбой / ухудшение состояния здоровья должны быть подтверждены документально (справка или выписка) для допуска в резервный день, справку/выписку предоставить до резервного дня.